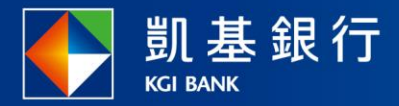

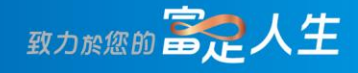

## 凱基行動銀行

債券(信託)總覽

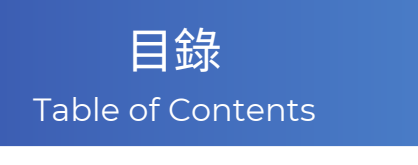

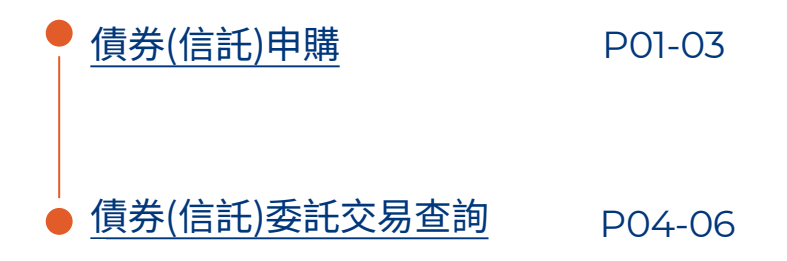

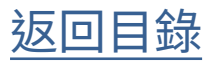

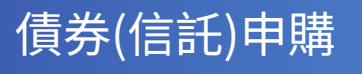

. . .

**STEP** 

功能列點選「交易」

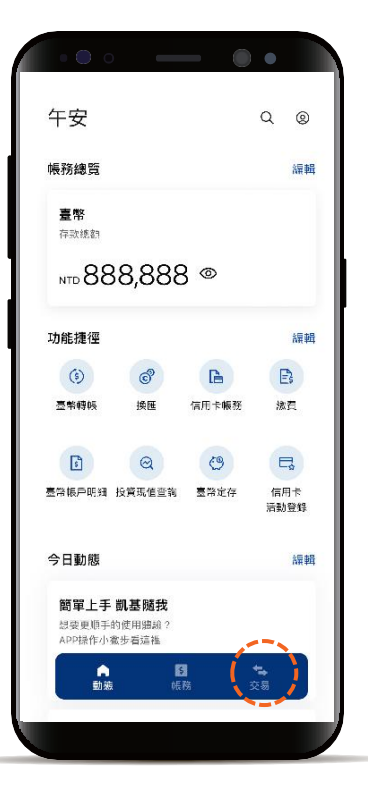

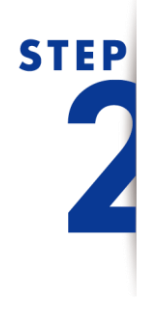

下滑投資服務, 並點選「債券(信託)」

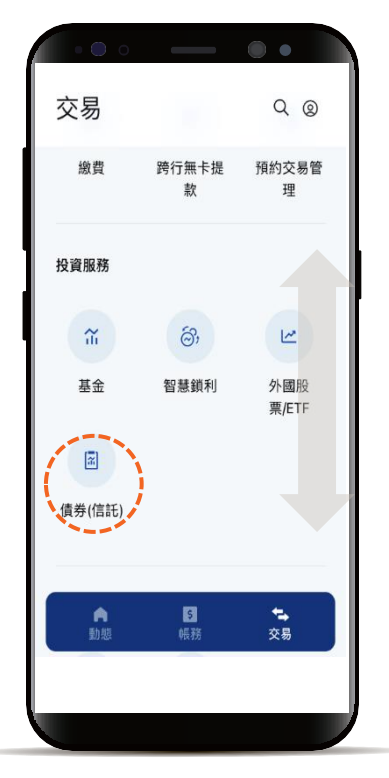

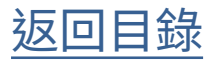

#### 債券(信託)申購

# STEP

預設頁籤為「申購」 點選欲申購的債券(信託)標的

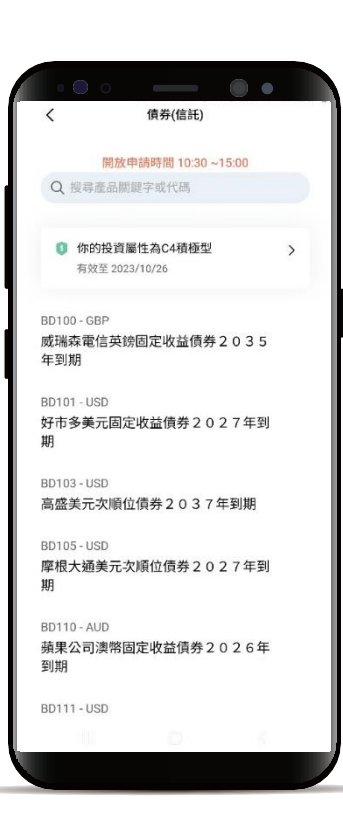

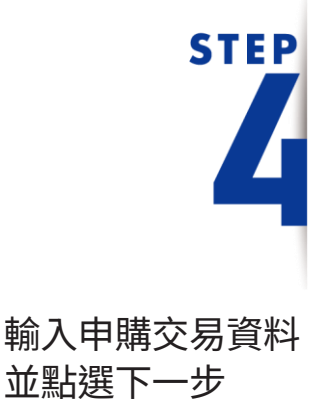

\*預設餘額較多的帳號為轉出帳號,輸入轉帳 金額前,點選右上角「v」符號就可自由選 擇轉出帳號,並可設定為下次轉出預設帳號。

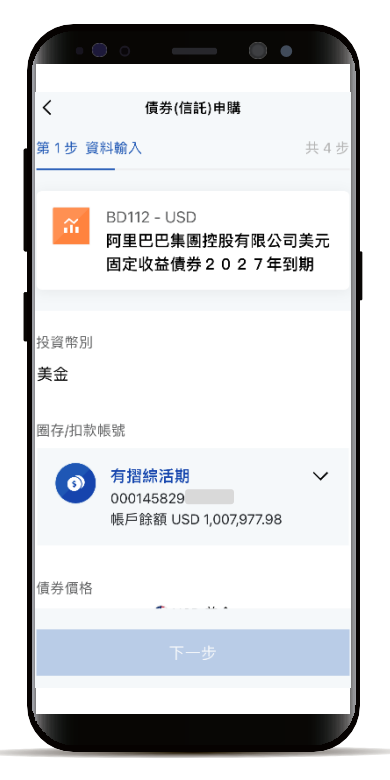

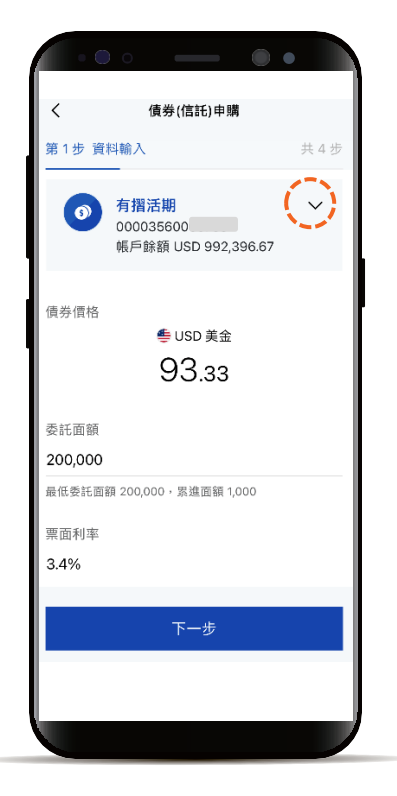

返回目錄

#### 債券(信託)申購

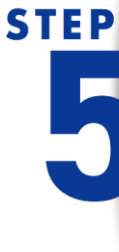

點擊「查看文件」,閱讀 內容後可勾選方塊, 全部勾選後點選下一步

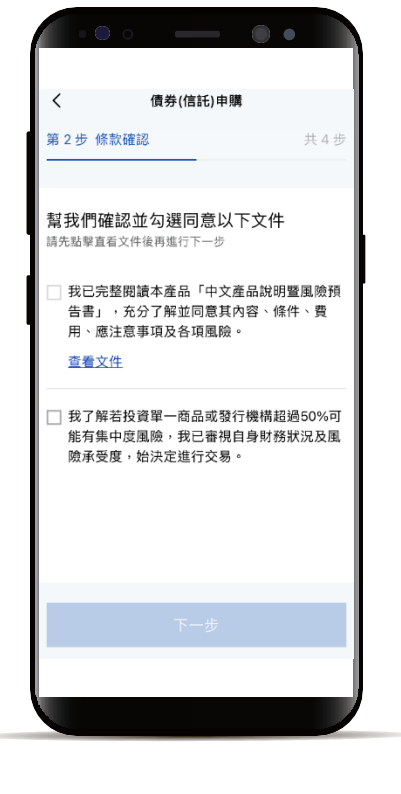

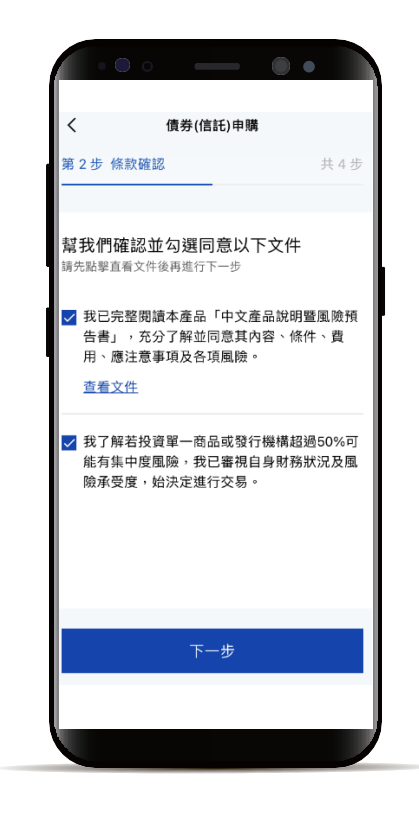

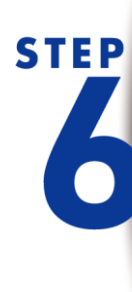

確認申購交易資料 並完成申購委託

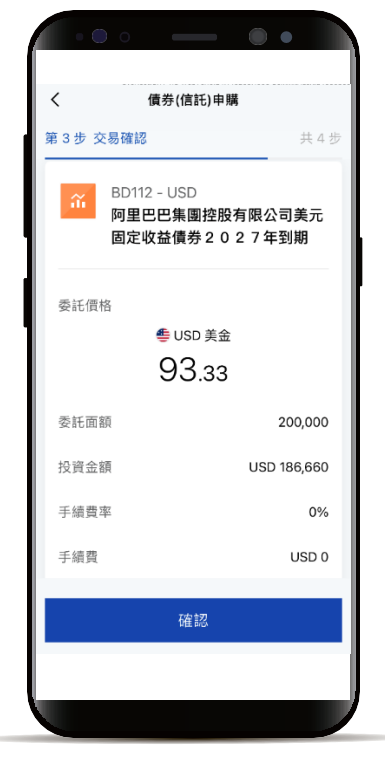

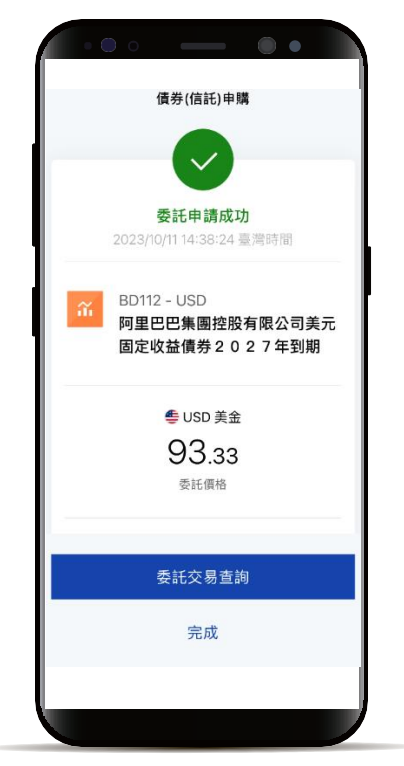

返回目錄

#### 債券(信託) 委託交易查詢

STEP

功能列點選「帳務」 選擇「投資」頁籤 下滑到債券(信託)區塊 點選「委託交易查詢」

| 帳務                           | Q @                        |
|------------------------------|----------------------------|
| 存款 信用卡 29,96                 | 資<br>貸款 保隙<br>8,556—10.56% |
| 投資現值<br>NTD <b>5,468,403</b> | 8.55%                      |
| BD111-USD                    | USD 美金                     |
| 歐力士美金固定收                     | 9,254.00                   |
| 益 3.7%                       | -5.12%                     |
| BD116-ZAR                    | ZAR 南非幣                    |
| 國際復興南非幣固                     | 1,147,410.00               |
| 收 0%                         | 2.36%                      |
| <sup>BD70-ZAR</sup>          | ZAR 南非幣                    |
| 歐洲投銀南非幣固                     | 1,973,600.00               |
| 收 8.75%                      | 12.83%                     |
| ▲ 5                          | <b>会</b>                   |
| 動態 帳務                        | 交易                         |
|                              |                            |

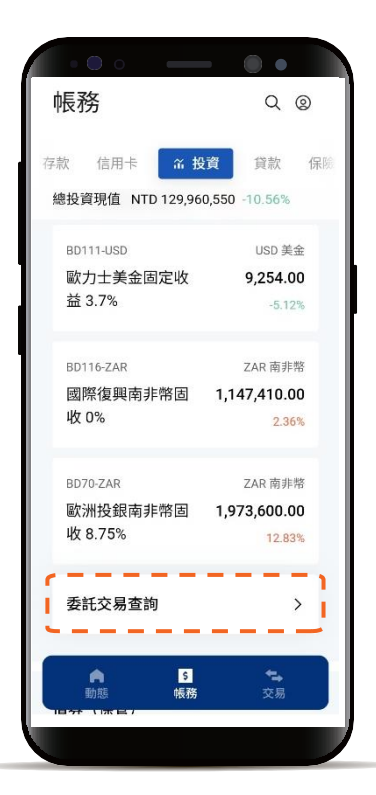

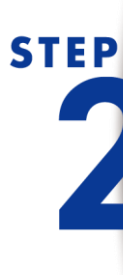

可透過篩選器縮小搜尋範圍

| 債券(信託)委託交易查詢     全部委託     範ェ       全部委託           全部委託             2023年12月           2023(12/25           BD101-USD 好市多美元固定收益債券2027年到             定収益債券2027年到             2023年11月           2023/11/07           BD128-USD 亞馬遜公司美元            固定收益債券2027年到期            委託成功            10,000單位           2023/11/07           SB128-USD 亞馬遜公司美元            國家総成功            10,000單位           2023/11/03           2023/11/03 | • • • •                                     | - • •             |
|----------------------------------------------------------------------------------------------------|---------------------------------------------|-------------------|
| 全部委託<br>2023年12月<br>2023/12/25 ><br>BD101-USD 好市多美元固<br>定收益債券2027年到 實際成交金部<br>明<br>003701 USD 9,639.90<br>申購 全部成交<br>2023年11月<br>2023/11/07 ><br>BD128-USD 亞馬遜公司美元<br>國定收益債券2027年到期<br>SEIの報<br>003701 USD 95.54<br>(申購 変託成功 10,000單位<br>2022/11/03 ><br>BD112-USD 阿里巴巴集團控                                                                                                    | く 債券(信託)                                    | 委託交易查詢            |
| 2023 年 12 月<br>2023/12/25 ><br>BD101-USD 好市多美元固<br>定收益債券 2 0 2 7 年到 實環成交金部<br>期<br>003701 USD 9,639.90<br>甲團 全部成交<br>2023 年 11 月<br>2023/11/07 ><br>BD128-USD 亞馬遜公司美元<br>固定收益債券 2 0 2 7 年到期<br>の03701 USD 95.54<br>甲團 愛託成功 10.000單位<br>2023/11/03 ><br>BD112-USD 阿里巴巴集團控                                                                                                    | 全部委託                                        | 節選 🗸              |
| 2023/12/25<br>BD101-USD 好市多美元固<br>定收益債券 2 0 2 7 年到 實理成交金部<br>期<br>003701 USD 9,639.90<br>甲團 全部成交<br>2023 年 11 月<br>2023/11/07 〉<br>BD128-USD 亞馬遜公司美元<br>國定收益債券 2 0 2 7 年到期 委託價格<br>003701 USD 95.54<br>甲團 委託成功 10,000單位<br>2023/11/03 〉<br>BD112-USD 阿里巴巴集團控                                                                                                    | 2023 年 12 月                                 |                   |
| BD101-USD 好市多美元固<br>定收益債券 2 0 2 7 年到 實際成交金部<br>期<br>0003701 USD 9,639.90<br>申購 全部成交<br>2023 年 11 月<br>2023/11/07 〉<br>BD128-USD 亞馬遜公司美元<br>固定收益債券 2 0 2 7 年到期<br>0030701 USD 95.54<br>申購 愛託成功 10,000單位<br>0023/11/03 〉<br>BD112-USD 阿里巴巴集團控                                                                                                    | 2023/12/25                                  | >                 |
| 003701     USD 9,639.90       申陽     全部成交       2023年11月     2023/11/07       2023日128-USD 亞馬遜公司美元<br>固定收益債券2027年到期     委託價格       003701     USD 95.54       申陽     委託成功       10,000軍位       2023/11/03       2023/11/03       BD112-USD 阿里巴巴集團控                                                                                                    | BD101-USD 好市多<br>定收益債券202 <sup>~</sup><br>期 | 美元固<br>7年到 實際成交金額 |
| 2023年11月<br>2023/11/07 ><br>BD128-USD亞馬遜公司美元<br>固定收益債券2027年到期 委託價格<br>003701 USD 95.54<br>申馬 委託成功 10,000單位<br>2023/11/03 ><br>BD112-USD 阿里巴巴集團控                                                                                                    | 003701<br>申購 全部成交                           | USD 9,639.90      |
| 2023/11/07<br>BD128-USD 亞馬遜公司美元<br>固定收益債券 2 0 2 7 年到期<br>003701<br>USD 95.54<br>申陽<br>変統成功<br>10,000単位<br>2023/11/03<br>BD112-USD 阿里巴巴集團控                                                                                                    | 2023 年 11 月                                 |                   |
| BD128-USD 亞馬遜公司美元<br>固定收益債券 2 0 2 7 年到期<br><sup> の03701</sup> USD 95.54<br>申開 愛託成功 10,000軍位<br>2023/11/03 BD112-USD 阿里巴巴集團控                                                                                                    | 2023/11/07                                  | >                 |
| 003701 USD 95.54<br>申陽 委託成功 10,000軍位<br>2023/11/03 ><br>BD112-USD 阿里巴巴集團控                                                                                                    | BD128-USD 亞馬遜<br>固定收益債券20:                  | 公司美元<br>27年到期     |
| 申閱 委託成功 10,000単位<br>2023/11/03<br>▶<br>BD112-USD 阿里巴巴集團控                                                                                                    | 003701                                      | USD 95.54         |
| 2023/11/03 ><br>BD112-USD 阿里巴巴集團控                                                                                                    | 申購 委託成功                                     | 10,000單位          |
| BD112-USD 阿里巴巴集團控                                                                                                    | 2023/11/03                                  | >                 |
|                                                                                                    | BD112-USD 阿里巴                               | 巴集團控              |

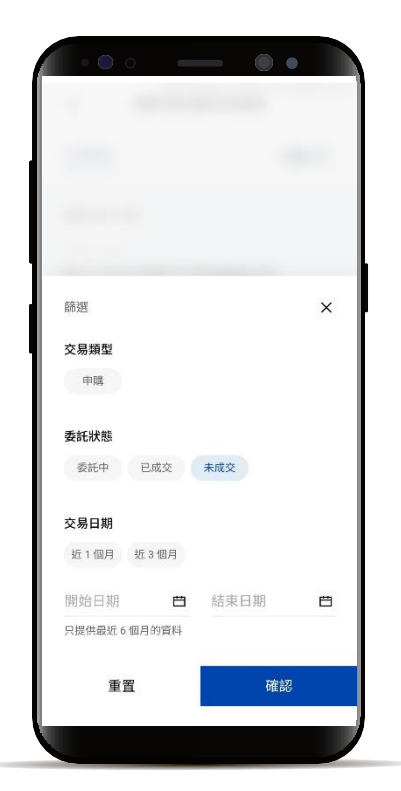

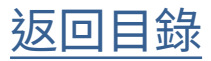

債券(信託) 委託交易查詢

STEP

列表點選欲查看明細

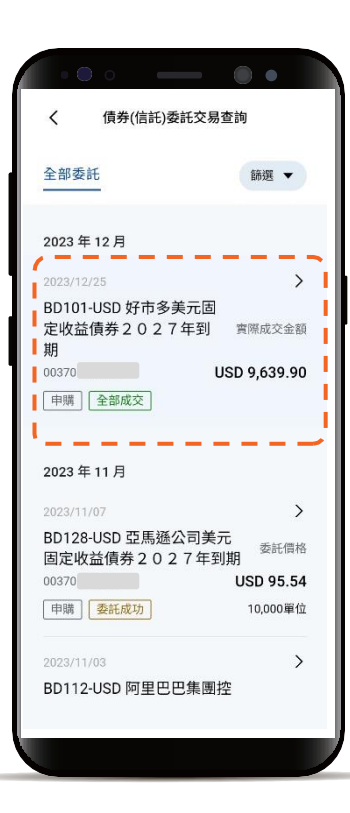

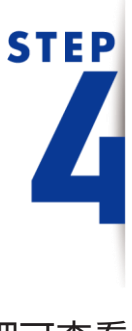

交易明細可查看 明細及委託狀態

| • • • | • •               |  |
|-------|-------------------|--|
|       | 交易明細 🛛 🗙 🗙        |  |
|       |                   |  |
|       |                   |  |
|       | 9,639.90          |  |
|       | 實際成交金額            |  |
|       |                   |  |
| 產品名稱  | BD101-USD 好市多美元固定 |  |
|       | 收益債券2027年到期       |  |
| 憑證號碼  | 00370             |  |
| 交易類型  | 申購                |  |
|       |                   |  |
| 成交日期  | 2023/12/25        |  |
| 委託價格  | 94.90%            |  |
| 成交價格  | 94.90%            |  |
| 命六茶家  | 10.000            |  |
|       | 關閉                |  |
|       |                   |  |
|       |                   |  |

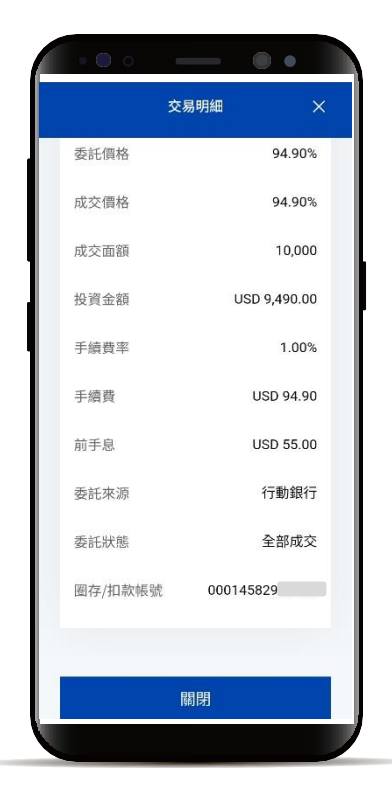

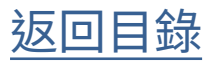

### 債券(信託) 委託交易查詢

STEP 5

「委託已取消」或「未成交」 狀態,不會有交易明細

| ••••                                       | •                     |
|--------------------------------------------|-----------------------|
| く 債券(信託)委託交                                | 易查詢                   |
| 全部委託                                       | 篩選 ▼                  |
| 2023 年 10 月                                |                       |
| 2023/10/06                                 |                       |
| BD112-USD 阿里巴巴集 <br>股有限公司美元固定收益<br>2027年到期 | <b>围控</b><br>皆債券 委託價格 |
| 00370                                      | USD 93.33             |
| 申購 委託已取消                                   | 230,000單位             |
| 2023 年 08 月                                |                       |
| 2023/08/31                                 |                       |
| BD111-USD 歐力士公司<br>固定收益債券2027年             | <b>美金</b><br>E到期      |
| 00370                                      | USD 97.53             |
| 申購 未成交                                     | 30,000單位              |
| 2023/08/31                                 |                       |
| BD101-USD 好市多美元                            | 固定 工业 原本              |
|                                            |                       |

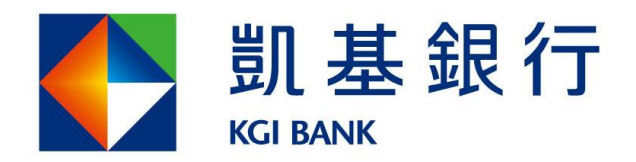

客服專線:(02)8023-9088 www.KGIbank.com.tw